前年度、参加された市郡も、新規登録して下さい。前年度の都市対抗の登録はリセットしています。 「都市対抗種目」「ジュニア種目」とも各市郡からの申込です。チーム単位での申込ではありません。 各市郡とも、登録代表者との連絡を取って下さい。

1. 大牟田陸協のホームページから Meet7 web entry の画面を開く

「https://meet7.goldengames.jp/frk/web\_entry/menu.cgi」から開くことも可能。

昨年度までの市郡登録はすべて削除しているので、全市郡必ず新規で登録すること。

管理者変更、パスワード忘れの再設定の手順は、大牟田陸協ホームページに掲載。

2. 下の画面が現れるので、会員登録を行う。しばらくして返信がある。数日かかることもある。

| 1. この画面から始めます М                                                                                                    | leetseven web entry<br>FUKUOKA                                 |   |
|----------------------------------------------------------------------------------------------------|----------------------------------------------------------------|---|
| 《 WEBエントリーについて 》                                                                                                    |                                                                |   |
| ○ WEBエントリーを行うには会員登録が必要です。会員登録されてない方は申請を行<br>個人の場合は こちら<br>>>>>>>>>>>>>>>>>>>>>>>>>>>>>>>>>>>>>                                                          | ってください。申請フォーム(団体)は こうう ここをクリック                                 |   |
| ○ 会員登録が済みましたら選手登録を行ってください。選手登録は こちら                                                                                                    |                                                                |   |
| 人タッノ登録は <u>こうり</u><br>※仕様が変更になっています。                                                                                                    |                                                                |   |
| <ul> <li>○ 選手登録が済みましたらWEBエントリーが利用できるようになります。大会スケジ:<br/>《注意事項》</li> <li>1 ブラウザーの『戻る』『更新』ボタンは使用しないでください。</li> <li>2 同じ画面で何度も『送信』ボタンを押さないでください。</li> </ul> | ュールから、目的の大会を選んで取得したユーザーIDとバスワードでログインして下さい。                     |   |
| 3 故意に不正データを投稿するような行為は絶対にやめてください。<br>※陸連に登録した選手データをMeet7形式に変換する「Meet7 Web Entry 陸連メンバ<br>ップロードして下さい)                                                     | ーデータコンバータ」が こちら<br>からご利用になれます。 (重要:ファイル名を members.csv に変更してから) | ア |
|                                                                                                    |                                                                |   |

<u>Q&A</u>

3. 下の画面が現れるので、必要事項をすべて入力する。

|        | 《会員申請》                                                                                |
|--------|---------------------------------------------------------------------------------------|
| 2.この   | 画面が現れます。                                                                              |
| 名前     | (※責任者氏名)                                                                              |
| カナ     | (※責任者力ナ)                                                                              |
| 県名     | <b>v</b>                                                                              |
| 所属     | 所属         市都名を記入           ※チーム略名         例:大牟田市                                     |
| カナ     | 種類         りラブ・をチェック           ※チーム略名力ナ         1000000000000000000000000000000000000 |
| 種類     | ○一般 ○大学 ○高校 ○中学 ○小学 ◎ クラブ<br>※ワラブは都市対抗等、特殊競技会専用です。通常は一般を選んでください                       |
| 電話     |                                                                                       |
| E-mail |                                                                                       |
| コメント   | コメントには、九州都市対抗の登録と記入<br>して、送信をクリック                                                     |
|        | 送信 クリア キャンセル                                                                          |

名前:申込責任者名
カナ:申込責任者カナ
所属:市郡名を記入、
所属名のカナ:市郡名のカナ
種類:クラブをチェック
コメント:都市対抗種目\_\_九州都市対抗の登録と記入
\*入力が終わったら「送信」を押す。しばらくして
返信がある。数日かかることもあります。

管理

4.4以下は、IDとパスが送られてきてからの操作。これから選手登録を行う。

昨年度、登録済みの方はここから始める。

管理者変更、パスワード忘れの再設定の手順は、大牟田陸協ホームページに掲載。

管理 Meetseven web entry **FUKUOKA** 《 WEBエントリーについて 》 ○ WEBエントリーを行うには会員登録が必要です。会員登録されてない方は申請を行ってください。申請フォーム(団体)は こちら 個人の場合はこちら スタッフ登録は こちら ※仕様が変更になっています。 ○ 選手登録が済みましたらWEBエントリーが利用できるようになります。大会スケジュールから、目的の大会を選んで取得したユーザーIDとパスワードでログインして下さい。 《注意事項》 1 ブラウザーの『戻る』『更新』ボタンは使用しないでください。 2 同じ画面で何度も『送信』ボタンを押さないでください。
3 故意に不正データを投稿するような行為は絶対にやめてください。 ※陸連に登録した選手データをMeet7形式に変換する「Meet7 Web Entry 陸速メンバーデータコンバータ」が こちら からご利用になれます。(重要:ファイル名を members.csv に変更してからア ップロードして下さい) 図の赤丸をクリックすると、以下の画面に移行する。

Web Entry

《フーザー認証》

返信された、IDとパスワードでログインする。

| ID | とパスワードを入力して   |
|----|---------------|
| ľD | グイン』を押して下さい。  |
| ID | パスワード(英数8文字以P |
|    | ログイン          |

<u>キャンセル</u>

ID とパスは、必ず、メモしておく。

ログインすると以下の画面が現れるので、作業続行をクリック。

## Web Entry

ユーザー認証が正しく行われました

作業続行

作業続行をクリックすると選手登録画面が現れるので、記入例に従って入力。

|                                                                                                    |                               |                      |               |                          | 選                              | F登録                              | ŧ                                            |                    |           |                           |                                    |  |  |  |
|----------------------------------------------------------------------------------------------------|-------------------------------|----------------------|---------------|--------------------------|--------------------------------|----------------------------------|----------------------------------------------|--------------------|-----------|---------------------------|------------------------------------|--|--|--|
| 内容確認 クリア ソート 学年UP ログアウト                                                                             |                               |                      |               |                          |                                |                                  |                                              |                    |           |                           |                                    |  |  |  |
| ※上位所属には登録都道府県、外国人の場合は3桁の国名7/07パット、<br>生年月日は整数のみ8桁で記入して下さい。大会により必須の場合あり!<br>クラブチームなので、第2所属、選手区分は必須!! |                               |                      |               |                          |                                |                                  |                                              |                    |           |                           |                                    |  |  |  |
| CNT                                                                                                 | ナンバー                          | 姓                    | 名             | クラブ・                     | チームなので、3<br>メイ                 | 62所属、<br>学年                      | 選手区分は必                                       | 》須!!<br>※上位所属      | ※生年月日     | 第2所属                      | 選手区分                               |  |  |  |
| <b>СN</b> Т<br>1                                                                                    | ナンバー<br>A1                    | 姓                    | 名英明           | クラブ・<br>セイ<br>サカイ        | チームなので、3<br>メイ<br>ヒデアキ         | 82所属、<br>学年<br>~                 | 送手区分は必<br>性別 ● 男 ○ 女                         | 》須!!<br>※上位所属      | ※生年月日     | 第2所属<br>KOGANE AC         | 選手区分<br>中学 🗸                       |  |  |  |
| <b>СМТ</b><br>1<br>2                                                                                | ナンバー<br>A1<br>A2              | <b>姓</b><br>坂井<br>岩崎 | 名<br>英明<br>政治 | クラブ<br>セイ<br>サカイ<br>イワサキ | チームなので、3<br>メイ<br>ヒデアキ<br>マサハル | Ř2所属、<br>学年<br>↓<br>↓            | <u>選手区分は必</u><br>性別<br>●男 ○女<br>●男 ○女        | 》須!!<br>※上位所属<br>: | ※生年月日     | 第2所属<br>KOGANE AC<br>東京大学 | 選手区5<br>中学 <b>v</b><br>一般 <b>v</b> |  |  |  |
| CNT<br>1<br>2<br>3                                                                                  | <mark>チンバー</mark><br>A1<br>A2 | 姓<br>坂井<br>岩崎        | 名<br>英明<br>政治 | クラブ<br>セイ<br>サカイ<br>イワサキ | チームなので、3<br>メイ<br>ヒデアキ<br>マサバル | 82所属、<br>学年<br>● マ<br>● マ<br>● マ | 送手区分は必<br>性別 ● 男 ○ 女 ● 男 ○ 女 ○ 男 ○ 女 ○ 男 ○ 女 | >須!!<br>※上位所詞<br>: | ※生年月日<br> | 第2所属<br>KOGANE AC<br>東京大学 | 選手区5<br>中学 <b>v</b><br>一般 <b>v</b> |  |  |  |

第2所属(学校名、チーム名)、選手区分を忘れずに記入。

上位所属・生年月日は、入力不要。

入力が終わったら、「内容確認」をクリック。

移行した画面に間違いがなければ、「選手を登録する」をクリック。

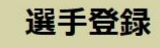

選手登録が完了しました

これで選手登録が終わりました。

この画面が出てきたら「ログアウト」をクリック。

選手名簿をダウンロード ログアウト

4. 続けて出場選手の種目登録を行います。

Meet7 web entry の画面を開く

Meetseven web entry FUKUOKA

《 WEBエントリーについて 》

○ WEBエントリーを行うには会員登録が必要です。会員登録されてない方は申請を行ってください。申請フォーム(団体)は こちら 個人の場合はこちら

○ 会員登録が済みましたら選手登録を行ってください。選手登録は こちら

スタッフ登録はこちら ※仕様が変更になっています。

○ 選手登録が済みましたらWEBエントリーが利用できるようになります。大会スケジュールから、目的の大会を選んで取得したユーザーIDとパスワードでログインして下さい。

(注意事項) 1 ブラウザーの『戻る』『更新』ボタンは使用しないでください。

2 同じ画面で何度も『送信』ボタンを押さないでください。
 3 故意に不正データを投稿するような行為は絶対にやめてください。

※陸連に登録した選手データをMeet7形式に変換する「Meet7 Web Entry 陸連メンバーデータコンバータ」が <u>こちら</u>からご利用になれます。(重要:ファイル名を members.csv</u> に変更してからアップロードして下さい)

Q&A

(参考記録入力例:10秒01→1001 15分15秒→151500 3m00→300)

|      |                |      | 大会  | 会スケジ | ュール |      |                  |
|------|----------------|------|-----|------|-----|------|------------------|
| 大会ID | 大会名            | 開催日  | 要項  | TT   | 受付  | 投稿升山 | ۶E               |
| 036  | 大牟田春季記録会       | 3/25 | PDF | PDF  | 受付中 | 状況詳細 |                  |
| 037  | 全九州都市対抗陸上 正式種目 | 4/10 | -   | -    | 受付中 | なし   | 各市郡から申し込んでください   |
| 038  | 全九州都市対抗 オープン種目 | 4/10 | -   | -    | 受付中 | なし   | 各チームごとに申し込んでください |
| 001  | 第7回鞘ケ谷記録会      | 3/26 | -   |      | d   | なし   | 〆切 3月13日(月) 19時  |

図中赤色の○の「受付中」をクリックすると下の画面(サンプル画像)に移行します。

ID とパスワードで、ログインして下さい。

「ユーザー認証が正しく行われました」と表示されるので、「作業続行」をクリック。

下のような種目登録の画面が表示されますので、種目を選んでください。

ミックス4×400Rは「その他の R| です。

参考記録の記入は、必須です。

| エントリー<br>大会番号: 035 / <sub>全九</sub> 州都市対抗陸上 正式種目 |    |          |      |       |       |          |                     |       |      |        |                  |                    |      |     |        |        |     |           |
|-------------------------------------------------|----|----------|------|-------|-------|----------|---------------------|-------|------|--------|------------------|--------------------|------|-----|--------|--------|-----|-----------|
| 内容確認 クリア 仕掛を復元 登録済みを復元 申し込みファイルをダウンロード ログアウト    |    |          |      |       |       |          |                     |       |      |        |                  |                    |      |     |        |        |     |           |
| 参考記                                             | 録は | 数値       | のみでト | ラックは  | 1/10  | 0秒、フィールト | <sup>•</sup> は cm 単 | 位、ロード | レースは | 1/1秒でお | <b>願いします。(</b> チ | ェック <b>無)/ リレー</b> | の場合は | 各升山 | 誰か代表1名 | (チームの持 | 591 | a)でOKです(任 |
| CN                                              |    | •        | 歌手友  |       | #+ P# | 1<br>U   | 目1                  |       | 種目   | 2      | 種目               | 4x100mR            |      |     |        | その他R   |     |           |
|                                                 |    | <b>`</b> | 进士石  | -5-4- | 1±79  | 種目名      | 参考。                 | 録 種   | 目名   | 参考記録   | 種目名              | 参考記録               | クラス名 | 複数  | 参記(1名) | りうス名   | 複数  | 参記(1名)    |
| 1                                               | A  | 1        | 坂井英明 | 中学3   | 男     | 100m 🗸   | 1098                |       | •    |        | <b>v</b> 0       |                    | 男子~  | ~   | 4325   | ~      | ~   |           |
| 2                                               | A  | 2        | 岩崎政治 |       | 男     | 800m 🗸   | 20023               |       | •    |        |                  |                    | ~    | ~   | ]      | 男女 🗸   | ~   | 34809     |
|                                                 |    |          |      |       |       |          |                     |       |      |        |                  |                    |      |     |        |        |     |           |

|    |              |                  |              |                          |       |                          |                 | エン            | トリ           | _            |       |         |            |         |         |      |              |               |        |                   |
|----|--------------|------------------|--------------|--------------------------|-------|--------------------------|-----------------|---------------|--------------|--------------|-------|---------|------------|---------|---------|------|--------------|---------------|--------|-------------------|
|    |              |                  |              |                          |       | *                        | 会番号             | : 035         | / 全          | 九州都          | 市対抗   | 亢陸上     |            |         |         |      |              |               |        |                   |
|    | WITLS IP     | del ros          | 127 A        | WILL                     | are A |                          | Ar 15           | 40 40 2707 4  | 11 ma        | 40 db = 7.0  | alfo  |         |            | 111 - 5 | L Harts |      |              | D4 49 57      | D04027 | -                 |
| 25 | 選手アンバー<br>A1 | <b>1生</b> 別<br>1 | 選手名<br>坂井 英明 | 選 <b>テルア</b><br>サカイ ヒデアキ | 大牟田市  | 1776月26月77日<br>オオムタリッキョウ | 中 種目1<br>3 100m | 1098          | 「種日2         | <b>多考</b> 記訳 | 2 裡曰: | 5 参考記録3 | リレーユ<br>男子 | 2       | 上小小     | врау | T Type<br>中学 | K1⊚≓d<br>4325 | R2⊚≓C  | 弟2所属<br>KOGANE AC |
| 25 | A2           | 1                | 岩崎 政治        | イワサキ マサハル                | 大牟田市  | オオムタリッキョウ                | 800m            | 20023         |              |              |       |         |            | 男女      |         |      | 一般           |               | 34809  | 東京大学              |
|    |              |                  |              |                          |       |                          |                 |               |              |              |       |         |            |         |         |      |              |               |        |                   |
|    |              |                  |              |                          |       | 上記入力デ                    | ータに間泊           | 呈いがなけ         | ればエン         | ントリー         | を登録し  | てください   |            |         |         |      |              |               |        |                   |
|    |              |                  |              |                          |       |                          | 入力画面            | iに戻る          | エント!         | ノーを登         | 录する   |         |            |         |         |      |              |               |        |                   |
|    |              |                  |              |                          |       |                          |                 | // 16         | 日詳細          | W            | _     |         |            |         |         |      |              |               |        |                   |
|    |              |                  |              |                          |       |                          | ⊐F              | · 種目:         | 日0千小山<br>名 月 | //<br>引子 女子  | 合計    |         |            |         |         |      |              |               |        |                   |
|    |              |                  |              |                          |       |                          | 50              | 100m          |              | 1 0          | 1     |         |            |         |         |      |              |               |        |                   |
|    |              |                  |              |                          |       |                          | 80              | 800m          | /==¥約田       | 1 0          | 1     |         |            |         |         |      |              |               |        |                   |
|    |              |                  |              |                          |       |                          | 10              | 、9L<br>男子4x10 | 00mR         | 1 0          | 1     |         |            |         |         |      |              |               |        |                   |
|    |              |                  |              |                          |       |                          | 40              | 男女Rその         | の他           | 1/           | 1     |         |            |         |         |      |              |               |        |                   |

間違いがなければ、「エントリーを登録する」をクリックしてください。

これで、申込完了です。

また、このページをそのまま印刷または PDF にして、体育協会宛メールか郵送で送ってください。

外字は記録処理システムが受け付けませんので、それを確認するためです。

NPO 法人 大牟田市体育協会

住所:836-0861 大牟田市宝坂町2丁目92番地

メール: npoomutataikyo@sports.omuta.fukuoka.jp(担当:松岡)